# Vamos

Todos lo que tienes que saber para empezar

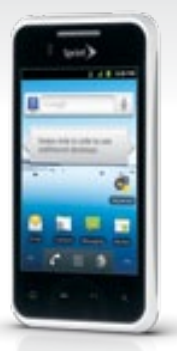

LG OPTIMUS Elite

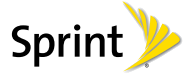

# iBienvenido!

Sprint se compromete a desarrollar tecnologías que te brindan la habilidad de obtener lo que quieres cuando lo quieres, más rápido que antes. Este folleto es una introducción a lo básico para comenzar con Sprint y tu LG Optimus Elite™.

Visita sprint.com/support' para la Guía del Usuario completa, junto con videos, tutorías y foros de la comunidad para tu teléfono.

Disponible sólo en inglés.

## Usando esta guía

Esta "guía para comenzar" está diseñada para ayudarte a configurar y continuar usando tu nuevo LG Optimus Elite™. Se divide en cuatro secciones para ayudarte a encontrar la información que necesitas rápida y fácilmente.

Comienza – página 1 – Averigua lo que tienes que hacer antes de usar tu equipo por primera vez, incluyendo insertar la batería y activar el servicio Sprint en tu equipo.

**Conceptos básicos Android** – página 4 – Aprende algunos conceptos básicos sobre cómo desplazarte por tu equipo, utilizar la pantalla de inicio e ingresar texto. Si estás familiarizado con equipos Android, probablemente puedes saltarte estas páginas (aunque un curso para refrescar nunca le ha hecho daño a nadie).

- Usa tu equipo página 14 Aprovecha las funciones de tu equipo y los servicios Sprint, desde los conceptos básicos (realizar llamadas) a los más avanzados (usar Android Market, WiFi, y más).
  - Herramientas y recursos página 30 – Encuentra consejos útiles para tu equipo y descubre recursos y otra información de ayuda Sprint. Para información adicional incluyendo la Guía del Usuario completa, videos, tutorías y foros de la comunidad, visita sprint.com/supporť.

Disponible sólo en inglés.

## Tu LG Optimus Elite™

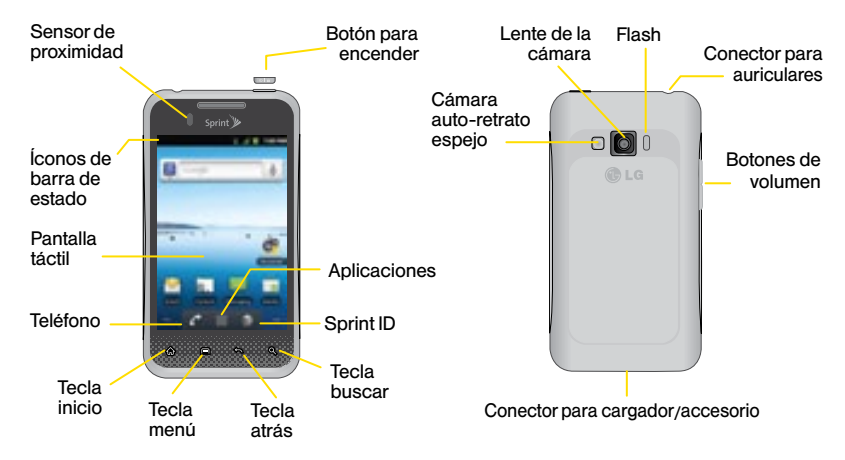

## Prepara tu equipo

#### Inserta la batería

- 1. Quita la tapa del compartimiento de la batería en la parte de atrás de tu teléfono.
- Alinea los contactos de la batería con los que seencuentran dentro del compartimento de la batería y presiona suavemente hasta que la batería se asiente.
- 3. Recoloca la tapa trasera.

#### Carga la batería

- 1. Inserta el cable USB en el cordón eléctrico.
- 2. Inserta el extremo pequeño del cable USB en el Cargador/Enchufe.
- Conecta el cordón eléctrico a un enchufe de corriente alterna (AC, en inglés) estándar.

#### Encienda el equipo

• Presiona y mantén presionadoel boton para encender.

#### Desbloquea la pantalla

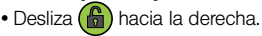

## Activa tu equipo

#### Activa tu equipo

- Si compraste tu equipo en una Tienda Sprint, probablemente ya está activado y listo para usar.
- Si recibiste tu equipo por correo y tienes una cuenta Sprint, tu equipo está diseñado para activarse automáticamente la primera vez que lo enciende. Verás una pantalla que pone Hands Free Activation (activación de manos libres) cuando lo enciendas. Cuando se termine, toca OK para continuar. Para confirmar tu activación, lanza el navegador de Internet (ver página 20).
- Si recibiste tu equipo por correo postal y va a ser activado a un número existente de tu visita <u>sprint.com/activate<sup>1</sup></u> y sigue las instrucciones.

Cuando termines, lanza el navegador de Internet (ver página 20) para confirmar tu activación. Si tu equipo aún no está activado, comunícate con Atención al Cliente Sprint llamando al **1-888-211-4727** para obtener asistencia. Disponible sólo en inglés.

#### Enciende y apaga la pantalla

- Para apagar la pantalla rápidamente, presiona el botón encender/apagar.
- Para encender la pantalla y visualizar la pantalla de abrir la cerradura, presiona el botón encender.

#### Apaga el equipo

 Presiona y sujeta el botón encender/apagar y después toca Apagar para apagar el equipo.

## Aplicación de configuración

La aplicación de configuración te permite configurar varias opciones y aplicaciones, incluyendo configurar tu cuenta Google<sup>™</sup>.\*

#### Completa la aplicación para configurar

- 1. Cuando veas el mensaje de bienvenida ("Welcome"), toca Change language (Cambiar idioma) y toca Español.
- 2. Toca al android para comenzar.
  - Instala tu cuenta de Google Crea o accede a tu cuenta Google.
  - Utilizar el servicio de ubicación de Google – Toca las marcas de verificación para seleccionar
    - tus opciones de ubicación de Google.
  - Hacer una copia de seguridad y restaurar
    - Elige si quieres o no hacer copias de seguridad de datos con tu cuenta de Google.

- Toca Finalizar la configuración cuando hayas terminado. Vas a ver una pantalla de Welcome to your Sprint device.
- Siga las instrucciones para aprender de tu pantalla de inicio. (Ve "Tu pantalla de inicio" en las paginas 6 - 7.)

\* No necesitas inscribirte para una cuenta Google para usar tu equipo; sin embargo, para la descarga de aplicaciones de Android Market, deberás enlazar tu equipo a una cuenta Google.

#### Cambia al menú en Spanish (opcional)

- 1. Presiona 🟠 > 🖃 y toca Settings > Language & keyboard.
- 2. Toca Select language > Español.

## Conceptos básicos Android: Explorando por tu equipo

#### Desplázate por los menús y las pantallas de tu equipo usando gestos

La pantalla táctil de tu equipo te permite controlar todo por medio de varios tipos de toques o gestos.

**Toca:** Cuando quieres escribir usando el teclado en pantalla, seleccionar ítems tales como íconos de aplicaciones y configuraciones, o presionar botones en pantalla, sencillamente púlsalos con el dedo. Un toque suave funciona mejor.

Presiona y sujeta: Para abrir las opciones disponibles para un ítem (por ejemplo, un enlace en una página de Internet), sencillamente presiona y sujeta el ítem.

**Tira:** Mueve tu dedo de manera más liviana y rápida que cuando deslices. Este movimiento siempre debe ser en forma vertical, como cuando te desplazas por una lista de contactos o mensajes.

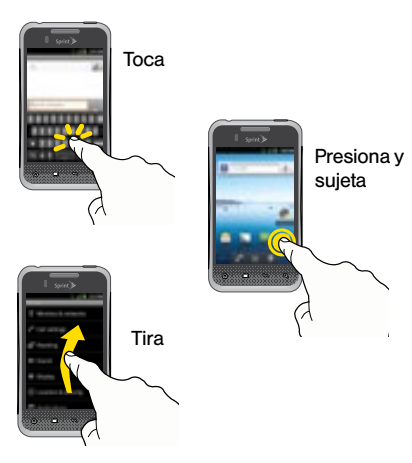

Pasa o desliza: Arrastra rápidamente el dedo, de manera vertical u horizontal, a través de la pantalla.

Arrastra: Presiona y sujeta el dedo con algo de presión antes de moverlo. No sueltes el dedo hasta que hayas llegado a la posición deseada.

Rota: Cambia automáticamente la orientación de la pantalla, de vertical a horizontal (apaisada), con girar el teléfono hacia un lado.

Swype: Esta función única te permite anotar una palabra deslizando un dedo de letra en letra, levantándolo sólo entre palabras. Consulta pagina 10 y la Guía para el Usuario por Internet para ver las instrucciones de cómo usar este método para ingresar texto.

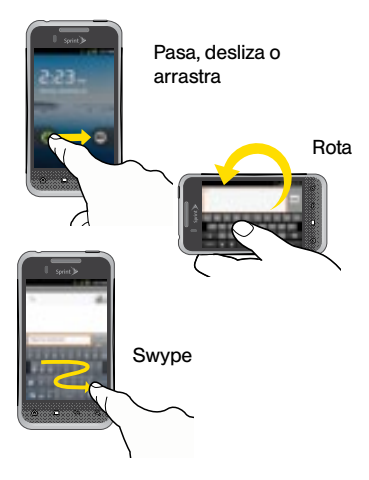

## Tu pantalla de inicio

#### Visualizando tu pantalla principal

La pantalla principal de tu equipo se extiende horizontalmente hasta cinco pantallas completas. Esto te da espacio para personalizar tu equipo y poner las cosas que necesitas al frente y al centro, a sólo un roce de distancia.

- Para visualizar la pantalla principal de inicio (al centro), presiona 🞧 desde cualquier pantalla.
- Para visualizar pantallas extendidas, pasa la pantalla hacia la izquierda o la derecha. Hay dos pantallas adicionales a cada lado de la pantalla principal de inicio.
- Para visualizar las miniaturas de todas las cinco pantallas, presiona y sujeta uno de los iconos de

pantalla extendida. Toca una miniatura para visualizar la pantalla.

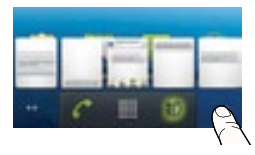

#### Barra de estado

La barra de estado en la parte de arriba de tu pantalla de inicio te permite ver rápidamente el estado de tu equipo (conexiones, potencia de la señal, batería, GPS) al igual que cualquier notificación actual.

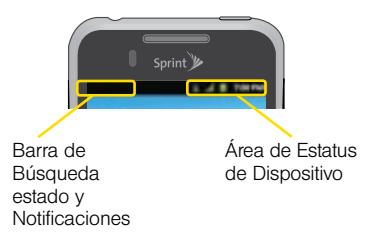

#### Panel de notificaciones

Puedes expandir el área de notificación para proveer más información detallada sobre los iconos de notificación actuales en pantalla.

- Toca la barra de estado para revelar la pestaña Notificaciones y después arrastra la pestaña a la parte de abajo de la pantalla para abrir el panel Notificaciones.
- 2. Toca una notificación para abrir la aplicación asociada.

Nota: El panel de Notificaciones también puede abrirse en la pantalla de inicio presionando el y después tocando Más > Notificaciones.

#### Personaliza tu pantalla de inicio

- 1. Presiona 🏠 > 🖃 y toca Añadir.
- En la pantalla Añadir al escritorio, toca el ítem que deseas agregar (Accesos directos, Widgets (Controles), Carpetas o Fondos de pantalla.)

Por ejemplo, para agregar un control para ahorrar energía:

- Desde la pantalla Agregar a la pantalla Página principal, toca Widgets (Controles) > Control de energía.
- Si el control es demasiado grande para el espacio disponible en la pantalla, desliza a una pantalla con suficiente espacio y repite el paso 1.

Desde tu nuevo control para ahorrar energía, puedes encender/apagar las funciones inalámbricas (WiFi, Bluetooth, GPS, Sync, Brillo) y regular brillo de la pantalla.

## **Botones y teclas**

#### LG Optimus Elite y teclas

Debajo de la pantalla táctil, encontrarás una fila de cuatro teclas estáticas que te dejan llevar a cabo funciones específicas. Encima de los botones, hay una fila de íconos que dependen del programa (estos siempre están disponibles desde la pantalla de inicio abierta).

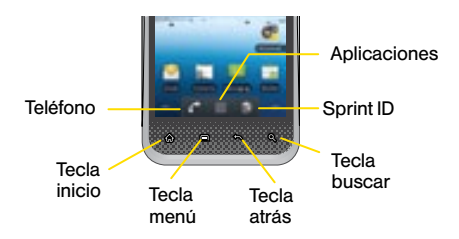

Tecla de inicio (

Tecla menú (F) – Presiona para abrir menús de contextos específicos.

**Tecla atrás** () – Toca para volver a la pantalla anterior.

Tecla buscar ( ) – Toca para lanzar una búsqueda dentro de la pantalla o aplicación actual.

Botón teléfono (

Botón de aplicaciones ( ) – Toca para visualizar la lista de aplicaciones.

Botón de Sprint ID () – Toca para agregar, eliminar e intercambiar entre paquetes ID.

#### Abre aplicaciones

- Si una aplicación se encuentra en una de tus pantallas principales, sólo tócala para abrirla.
- Si una aplicación no está disponible desde tu página de inicio, presiona (3) (si no te encuentras ya en la pantalla de inicio) toca
   para visualizar la lista de aplicaciones y después

toca la aplicación en la lista alfabética. Puede que tengas que desplazarte hacia abajo para encontrar la aplicación que estés buscando.

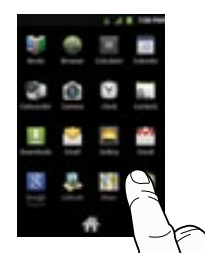

## Accede a aplicaciones que has usado recientemente

Tu equipo mantiene una lista activa de las ocho aplicaciones que hayas usado más recientemente.

- 1. Presiona y sujeta para abrir la ventana "recently-used applications" (aplicaciones usadas recientemente).
- 2. Toca un icono para abrir una aplicación.

## Ingresar texto con los teclados en pantalla

#### Tus teclados QWERTY

Hay dos versiones de teclado en pantalla disponibles en tu Optimus Elite™: el teclado Android y Swype (por defecto), el cual usa un método único de deslizarse para permitirte ingresar palabras enteras rápidamente. Cuando selecciones un campo que requiera texto o números, un teclado en pantalla aparecerá para que puedas ingresar la información o tu mensaie. (Si no ves el teclado cuando, por ejemplo, estés ingresando información del contacto, sólo toca el campo en el que estés trabajando para subirlo v visualizarlo). Los teclados QWERTY del equipo pueden usarse tanto en modalidad vertical como en modalidad horizontal

#### Ingreso de texto con tu teclado Swype

 Toca un carácter en pantalla, y después, mientras mantienes tu dedo en pantalla, arrastra hasta el próximo carácter de la palabra deseada. 2. Repite este proceso hasta que hayas trazado por encima de los caracteres deseados. Selecciona entre una lista en pantalla de posibles palabras correspondientes (si se te pide). Esto ocurre si tu Swype actual ha generado más de una posible palabra correspondiente. Para consejos sobre el uso de Swype, toca y sigue la información en pantalla.

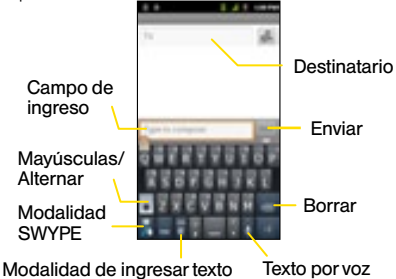

#### Las configuraciones de tu teclado Swype

Puedes personalizar tu teclado en pantalla para satisfacer tus necesidades:

Presiona y toca Ajustes > Idioma y teclado > Swype para seleccionar entre las siguientes opciones:

- Seleccionar Método de entrada te permite escoger entre el teclado de Swype y Teclado de Android.
- Cómo Swypear te da pasos rápidos y fáciles para el uso de Swype.
- Diccionario personal te ayuda a administrar tu diccionario personal.
- Preferencias te permite ver y modificar ajustes de Swype:
  - Sonidos enciende/apaga los sonidos generados por la aplicación Swype durante su uso.
  - Vibración del tecl. activa una vibración a medida que ingreses texto.
  - Mostrar sugerencias enciende un indicador intermitente en pantalla que provee información útil sobre el uso.
  - Espaciado automático automáticamente inserta espacios entre palabras. Cuando termines una palabra, sólo levanta tu dedo para comenzar la próxima palabra.

- Mayús. automáticas automáticamente pone en mayúscula la primera letra de la primera palabra en una oración.
- Mostrar trayecto determina si mostrar el trayecto entero formado por las letras sobre las cuales te estés deslizando para formar una palabra particular.
- Vent. lista de palab. configura la frecuencia con la que aparece la ventana de elección de posibles palabras en pantalla. Mueve el deslizador entre Nunca o Siempre y toca Aceptar.
- Velocidad vs exactitud configura la rapidez de Swype para responder a lo que ingreses en la pantalla. Mueve el deslizador entre Velocidad o Exactitud y toca Aceptar.
- Restablecer el diccionario de Swype te permite borrar todas las las palabras que han sido agregadas al diccionario Swype.
- Versión muestra la versión actual del software.

Opciones de idioma para activar y configurar idiomas.

## Ingresar texto con los teclados en pantalla

#### Tu teclado Android

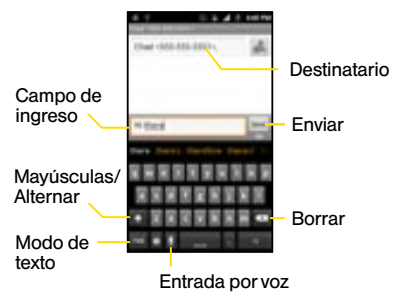

#### Ingresar texto con el teclado Android

Nota: Para cambiar del teclado de Swype (defecto) al teclado del Androide, presiona 🖬 y toca Ajustes > Idioma y teclado > Método de escritura > Teclado de Android.

Ingresar texto con el teclado QWERTY Android en pantalla es fácil: sólo toca las letras para ingresar las palabras.

- 1. Desde una pantalla donde puedas ingresar texto, toca el campo de ingreso para revelar el teclado en pantalla.
- Con el teclado Android como tu método de ingreso de texto, selecciona una de las siguientes opciones de modalidad de texto:
  - ABC para usar caracteres alfabéticos del teclado en pantalla.
  - ?123 para ingresar números al presionar los números en el teclado en pantalla.
  - Entrada por voz le permite al equipo usar su software de reconocimiento de voz integrado para oír tu voz y transcribirla directamente a texto.

## 📰 Realiza y contesta llamadas

 Toca las teclas correspondientes en pantalla para comenzar a ingresar tu palabra. Si cometes un error, toca a para borrar un carácter individual. Toca y sujeta a para borrar todas las palabras ingresadas previamente.

#### Tus configuraciones del teclado Android

Presiona 🗐 y toca Ajustes > Idioma y teclado > Teclado de Android para acceder a las configuraciones del teclado Android tales como:

Vibrar al pulsar teclas, Sonar al pulsar las teclas, Aviso emergente al pulsar,Tocar para corregir pala..., Mayúsculas automáticas, Mostrar tecla de configuración, Introducción de voz, o Idiomas de entrada.

Configuracion de sugerencia de palabra:

Mostrar sugerencias o Completar automát.

#### Realiza tu primera llamada de teléfono

- 1. Si la pantalla está encendida, arrastra 💧 hacia la derecha.
- 2. Presiona 🏠 y toca 🖍 Teléfono.
- Toca los dígitos del número al cual desees llamar, en el teclado del teléfono. (Los números aparecerán justo encima del teclado según los vayas ingresando. Presiona a para eliminar uno o más dígitos.)

4. Toca 🖌

#### Contesta una llamada entrante

• Arrastra 🅜 hacia la derecha.

#### Rechaza una llamada entrante

#### Silencia el timbre en una llamada

Presiona el botón volumen.

## Usa tu equipo: correo de voz

Todas las llamadas no contestadas se transfieren automáticamente a tu correo de voz, incluso si tu teléfono está en uso o apagado. Debes configurar tu correo de voz y saludo personal tan pronto como se active tu teléfono:

- 1. Presiona 🕢 y toca 📰 > Voicemail.
- 2. Sigue las instrucciones de voz para crear tu contraseña y grabar tu nombre y saludo.

Contraseña de correo de voz (no compartir):

Sprint recomienda enfáticamente configurar una contraseña de correo de voz. Sin una contraseña, cualquiera que tenga acceso a tu teléfono puede acceder a tus mensajes y realizar llamadas salientes a través de tu cuenta de servicio móvil.

#### Recupera tus mensajes de correo de voz

• Presiona 💮 y toca 🔛 > Voicemail.

Desde cualquier otro teléfono:

- 1. Marca tu número de teléfono móvil.
- 2. Cuando conteste tu correo de voz, presiona  $\star$ .
- 3. Ingresa tu contraseña.

## Mensajería

#### Envía un mensaje de texto

- 1. Presiona 🞧 y toca Mensajes 寧.
- 2. Toca Nuevo mensaje, o presiona 🗐 y toca Redactar.
- 3. Ingresa el número de teléfono del destinatario en la casilla para texto **Para**.
- 4. Toca Escribe el texto y escribetu mensaje.
- 5. Cuando hayas acabado, toca Enviar.

# Envia un mensaje con foto o video (mensajes multimedia)

- 1. Sigue los pasos 1 4 para enviar un mensaje de texto.
- 2. Presiona 📄 y toca Adjuntar.
- 3. Toca un tipo de archivo multimedia (Imágenes, Videos, Audio, etc.) y luego pulsa un álbum disponible.
- 4. Toca una foto o clip para seleccionarlo. (Por Audio, pulsa Aceptar.)
- 5. Si estás satisfecho con tu mensaje, pulsa Enviar MMS.

Nota: Para información de tomar fotos y videos con tu equipo, consulta "Cámara y videocámara" en la página 20.

#### Accede a mensajes

- 1. Presiona 🟠 y toca Mensajes 📖.
- Desde la pantalla Todos los mensajes, toca en el mensaje que desea ver. -0-
- 1. Abierto el Panel de notificaciones.
- 2. Toca en el mensaje que desea ver.

Todos tus mensajes de texto y MMS para un contacto están recopilados en una "conversación" en proceso, de esta forma, cuando visualizas un mensaje, puedes desplazar por medio de la historia completa de tus mensajes con esa persona.

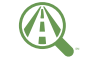

#### Enfocar en manejando.

sprint.com/focusondriving

Focus on driving

## **Contactos**

Contactos en tu equipo te permite tener acceso a contactos de una variedad de fuentes y manejarlos, incluyendo Gmail, Exchange, contactos sincronizados de tu computadora y contactos a-la-antigua, ingresados a mano.

#### Guardar un número de teléfono

- 1. Presiona 슚 y toca 🖍.
- 2. Introduce un número de teléfono usando el teclado de la pantalla.
- 3. Presiona 🗐 y toca Agregar a contactos > Crear contacto nuevo.
- 4. Toca Nombre y Apellido, escriba un nombre para la nueva entrada.
- 5. Toca Móvil (default) para seleccionar una etiqueta (Móvil, Local, Trabajo, Fax del trabajo, Fax de casa, Buscapersonas, Otro, y Personalizar).
- 6. Toca Listo para guardar la entrada.

#### Recupera un número de teléfono

- 1. Presiona 🟠 toca Contactos 📰, y luego toca 🔍
- 2. Ingresa la primera letra o letras de una entrada.
- 3. Toca el contacto para que aparezca el número de teléfono principal del contacto.

#### Agregar una nueva entrada a contactos

- 1. Presiona 🕜 y toca Contactos 📰.
- 2. Presiona 🔲 y toca Nuevo contacto.
- Toca cualquier campo para abrir el teclado, e ingresa el nombre, número de teléfono, una dirección de correo electrónico y otros datos de contacto.
- 4. Toca Listo para guardar la entrada.

#### Edita contactos

- 1. Presiona 🟠 y toca Contactos 📰 > [contacto que desea editar].
- 2. Presiona 🗐 y toca Editar contacto.
- 3. Toca una opción:
  - [icono de imagen] para asignarle una foto a una información ingresada.
  - Nombre / Apellido para editar el nombre actual.
  - Teléfono para agregar o borrar un número de teléfono.
  - E-mail para agregar o borrar una dirección de email.
  - Dirección postal para ingresar una dirección física para el contacto. Escoge entre Calle, Ciudad, Provincia/Estado o Código postal.

- Organización para ingresar información de negocios tal como el nombre de una compañía.
- Más para agregar categorías adicionales tales como Msj inst, Notas, Seudónimo o Sitio Web.
- 4. Toca Listo para guardar tus actualizaciones.

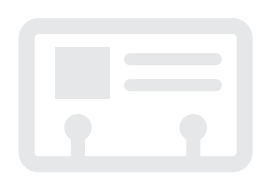

## Correo electrónico

Las aplicaciones de email de tu equipo te permiten acceder a múltiples cuentas de email simultáneamente y manejarlas en un solo lugar conveniente. Aunque haya una aplicación separada de Gmail, la aplicación principal de email puede manejar tanto los servicios de email basados en Internet (Gmail<sup>™</sup> y Yahoo<sup>™</sup>) como el email corporativo de trabajo (Outlook<sup>®</sup>). Este equipo también puede configurarse manualmente para conectarse con otros sistemas de email.

#### Configura una cuenta Gmail

- 1. Presiona 🟠 y toca 📖 > Gmail 🆄
- 2. Sigue las instrucciones para configurar o acceder a una cuenta.

Nota: Aunque necesites una cuenta Gmail para usar ciertas funciones tales como Android Market, no tienes que usar Gmail como la cuenta por defecto para tu equipo.

#### Configura una cuenta de email POP3/IMAP

- 1. Presiona 🐨 y toca 🔛 > Email (Correo electrónico) 🙋.
- Ingresa el dirección de correo electrónico y la contraseña y después toca Listo.
- 3. Toca Siguiente y sigue las instrucciones en pantalla.

#### Configura una cuenta Microsoft Exchange ActiveSync

- 1. Presiona 🕢 y toca 🔛 > Email (Correo electrónico) 🙋.
- 2. Ingresa el Dirección de e-mail y la Contraseña y después toca Siguiente.
  - Ponte en contacto con tu administrador Exchange Server para la información de ingreso requerida.
- 3. Toca Ajust. Manual.

- Toca Microsoft Exchange ActiveSync (desde la pantalla "add email account" (agregar cuenta de email).
- Cuando se te pida proveer información adicional, desplaza la pantalla hacia abajo y toca Siguiente.
- 6. Ingresa un nombre de ámbito/nombre de usuario, contraseña e información de Exchange Server.
- 7. Lee la exención de responsabilidad de activación en pantalla y si se te pide, toca **Siguiente**.
- Configura tu "Email check frequency" (frecuencia de revisión de tu email), "Amount to synchronize" (días a sincronizar entre tu equipo y servidor) y activa cualquier otra configuración de email y después toca Siguiente.
- Identifica tu nueva cuenta con un nombre único y provee el texto para el nombre saliente y después toca Finalizado.

#### Acceso a mensajes de email

- 1. Presiona 🕢 y toca 🔛 > Email (Correo electrónico) 🙋 o 🔛 > Gmail 🆄
  - Si es necesario, toca la flecha de selección ( ) y toca la cuenta de email que quieras usar.
- 2. Desde el buzón de ingreso, toca el mensaje que quieras visualizar.

#### Envía un mensaje de email

- 1. Presiona 🟠 y toca 📰 > Email (Correo electrónico) 🧽 o 📰 > Gmail 🏠
  - Si es necesario, toca la flecha de selección in y toca la cuenta de email que quieras usar.
- 2. Presiona 回 y toca Redactar.
- 3. Ingresa una dirección de email la casilla para correo Para.
- 4. Ingresa un asunto y un mensaje.
  - Para agregar adjuntos, toca i y toca Adjuntar y selecciona un adjunto.
- 5. Toca Enviar.

## Camera & Camcorder

#### Toma una foto

- 1. Presiona 💮 y toca 📰 > Cámara.
- 2. Usando tu pantalla como visor, apunta el lente de la cámara a tu objetivo y toca .

#### Visualiza fotos

- 1. Presiona 🙀 y toca 🔛 > Galería para ver las carpetas de la cámara.
- Toca una foto y luego toca para explorar las opciones, incluyendo compartir el foto usando Google+, Mensajes, Picasa, Bluetooth, o Gmail.

#### Grabar un video

- 1. Presiona 🏠 y toca 🔛 > Videocámara.
- 2. Selecciona MMS o Video largo.
- Usando tu pantalla como visor, apunta el lente de la cámara a tu objetivo y toca 
   para comenzar a grabar.

4. Toca 🔲 para terminar la grabación.

#### Mira vídeos

- 1. Presiona 🕢 y toca 📰 > Galería.
- 2. Toca en el ícono de un vídeo para verlo.

#### Comparte fotos y videos

- 1. Presiona 🕢 y toca 🔛 > Galería.
- Pulsa Cámara y presiona y sujeta una foto o video para enviar.
- Presiona Compartir y elige una opción para compartir, como Google+, Mensajes, Picasa, YouTube, Bluetooth, o Gmail. Sigue las instrucciones en pantalla para enviar tu foto o videoclip.

## Web

Encuentra puntuaciones de deportes, noticias y pronósticos del tiempo. Haz compras por Internet. El acceso sobre la marcha te permite navegar por versiones a todo color de tus sitios de Internet favoritos.

#### Ve a Internet

- 1. Presiona 🕼 y toca 🔛 > Navegador.
- Desde la página de inicio Sprint, selecciona categorías, navega a sitios de Internet, lee foros, descarga contenido y más.
  - Toca una categoría para abrirla.
  - Para más opciones, presiona desde cualquier página. Las opciones pueden incluir Nueva ventana, Favoritos, Ventanas, Detener, y Siguiente. Toca Mas para opciones adicionales incluyendo Agregar favorito, Buscar en la página, Seleccionar texto, Información de la página, Compartir página, Descargas, o Ajustes.
  - Para desplazarte, desliza tu dedo hacia arriba o hacia abajo por la página.
  - Para ampliar o reducir, pellizca la pantalla.

#### Descargando aplicaciones de Internet

Puedes descargar aplicaciones mientras navegas por Internet, pero deberás primero fijar permisos en las configuraciones para permitir aplicaciones de fuentes desconocidas. Las aplicaciones descargadas desde Android Market (ver página 23) no requieren permisos adicionales.

- 1. Presiona 🟠 > 🖃 y toca Ajustes > Aplicaciones.
- 2. Toca la casilla Orígenes desconocidas.
- Cuando la casilla de diálogo Atención se abra, lee la exención de responsabilidad legal y toca OK. Nota: Para obtener información acerca la instalación de una nueva tarjeta, por favor ver la Guía del usuario en <u>sprint.com/support</u>.

Disponible sólo en inglés.

### Wi-Fi

#### Haz una conexión con una red Wi-Fi

Cuando estás al alcance de una red Wi-Fi disponible puedes usar la función Wi-Fi de tu equipo para acceder a Internet y otros servicios de datos.

## 1. Presiona 🟠 > 🗐 y toca Ajustes > Redes inalámbricas.

- 2. Toca la casilla de verificación Wi-Fi para encender Wi-Fi.
- Toca Ajustes de Wi-Fi para visualizar una lista de redes disponibles.
- 4. Toca una red Wi-Fi para hacer una conexión. Si es necesario, ingresa la clave de seguridad y toca **Guardar**.
  - Cuando estés conectado a una red Wi-Fi, tú verás el icono Wi-Fi ( en la barra de estado.

Nota: Cuando no estés usando Wi-Fi, despeja la casilla de verificación que marca W-Fi en la página de configuraciones Redes inalámbrica y de red para extender la vida de la batería.

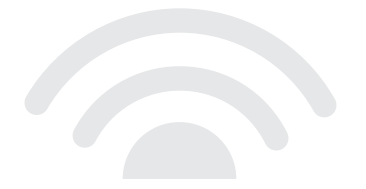

## Android Market

Android Market<sup>™</sup> te da acceso a miles de aplicaciones para respaldar tu productividad y aumentar tu diversión.

#### **Download Applications and Games**

- 1. Presiona 🟠 > 🏢 y toca Market 🖳
- La primera vez que visitas Android Market, toca Aceptar para aceptar los Términos de Servicio.
- 3. Para encontrar lo que quieres rápidamente:
  - Navega por las aplicaciones y juegos principales. Desplázate por las opciones o navega por categorías dentro de Google Apps, Google Games (Juegos), Música, Libros, o Peliculas.
  - Busca una aplicación o un juego. Toca Buscar en Market en la pantalla principal de Android Market, entra el nombre o palabra clave, y después toca a la derecha del encasillado de búsqueda.
- Toca una aplicación o juego para leer una descripción y reseñas por usuarios.

5. Toca Instalar (para aplicaciones gratuitas) o Comprar (para aplicaciones pagadas).

Nota: Deberás tener una cuenta Google (Gmail) configurada en tu equipo para comprar y descargar aplicaciones de Android Market.

# Abriendo aplicaciones y juegos instalados

 Presiona y toca Ubica el objeto descargado y tócalo para lanzar. También puedes lanzar desde la pantalla del Market >
 > Mis aplicaciones.

## Servicios móviles Google™

Tu LG Optimus Elite™ provee acceso fácil a una variedad de servicios Google incluyendo Gmail™, Google Talk™, Google Mobile Wallet™, Google Maps™, Google Navigation y YouTube™.

- Gmail El servicio de correos Google. Tu cuenta Gmail te permite acceso a muchos servicios relacionados a Google al igual que al Android Market. (Consulta "Configura una cuenta de Gmail" en la página 18).
- Google Talk El servicio Google de mensajería instantánea. Presiona y toca > Google Talk para comenzar a usar el servicio. (Si estás ingresado en tu cuenta Gmail, ya estás ingresado en Google Talk).
- Google Mobile Wallet Una cartera virtual inteligente que almacena las tarjetas de crédito ofertas y más en tu telefono y el Internet. Presiona
   y toca > Wallet > Get Started (comenzar) para configurar y comenzar a utilizar el app.
- Google Maps y Google Navigation El programa Google para ubicación te permite rastrear tu ubicación actual, visualizar situaciones de tráfico en tiempo real y recibir direcciones detalladas a tu destino. Éstos también proveen herramientas para hacer búsquedas donde puedes encontrar lugares de interés o una dirección en el mapa aéreo o de vectores, o visualizar lugares al nivel de la calle. Presiona y toca > Maps o Navigation (mapas o navegación) para comenzar a usar los servicios.
- YouTube Ve y comparte videos en uno de los sitios de video más populares de Internet. Presiona
  y toca > YouTube para navegar por medio de y ver videos disponibles. Ingresa con tu cuenta Gmail para cargar tus propios videos.

## Bluetooth

# Empareja y haz una conexión con un equipo capacitado para Bluetooth\*

- Verifica que tu Bluetooth esté activo. (Presiona
  > ) y toca Ajustes > Redes inalámbricas > Bluetooth para encender Bluetooth. (Una marca verde aparecerá).
- Desde la página de configuraciones Bluetooth, toca Ajustes de Bluetooth > Visible. Tu equipo debe estar visible para emparejarse exitosamente con un equipo externo.
- Toca Buscar dispositivos. (Tu equipo mostrará una lista de equipos Bluetooth descubiertos al alcance).
- 4. Toca un equipo de la lista para iniciar el emparejamiento.
- 5. Ingresa la contraseña o código de identificación personal (PIN, por sus siglas en inglés) y toca Aceptar.
- El equipo externo entonces también tendrá que aceptar la conexión e ingresar el código PIN de tu equipo.

7. Una vez hayas emparejado con un equipo, deberá iniciarse tu conexión. El ícono Bluetooth muestra tu estado actual de conexión.

# Comparte contactos, archivos o fotos usando Bluetooth

- Abre la aplicación que contiene el archivo que quieras compartir (por ejemplo, presiona and y toca > Contactos ).
- 2. Localiza el archivo que quieras compartir.
- Puedes enviar fotos y videos directamente desde la cámara o desde Galería, eventos en calendario, contactos (como vCards), pistas de música y grabaciones de voz. No todos los equipos podrán recibir todos los tipos de archivos.
- Dependiendo de la aplicación, toca > Bluetooth o presiona y sujeta el archivo y selecciona Compartir o Enviar > Bluetooth.
- Toca el nombre del equipo al cual estás enviando el archivo. (Si recibes un aviso, toca Sí para encender Bluetooth.)

## Música

#### Agregando música a tu archivo de música

Antes de escuchar música con la aplicación Música en tu equipo, deberás cargar canciones a tu archivo Música.

- Usa el cable USB suministrado para conectar tu equipo a un puerto USB disponible en tu computadora.
- Cuando veas la pantalla que pone Connect to PC (conectar a PC), toca Almacenamiento masivo y después toca Listo > Aceptar.
- En tu computadora, localiza el almacenamiento interno de tu equipo y abre o crea el archivo Música.
- Copia archivos de música de tu computadora al archivo de música.

 Cuando acabes, sigue los procedimientos de tu computadora para eliminar la unidad de disco con seguridad y después desconecta el equipo del cable USB.

#### Escuchar música

- 1. Presiona 🏠 y toca 📰 > Música.
- 2. Toca una canción para comenzar a escucharla.
  - Usa los controles en la parte de abajo para tocar, pausar o saltar canciones.

## Sprint ID

Sprint ID te permite personalizar tu teléfono al instante con paquetes ID móviles que ofrecen aplicaciones, timbres, fondos de pantalla, widgets y más, personalizados para adaptarse a tu estilo de vida.

Puedes tener hasta cinco ID Packs instalados en un momento dado además de la omisión Mi ID. Puedes cambiar uno por otro fácilmente sin perder ninguna aplicación que ya tengas instalada Por ejemplo, cuando instala un Sprint ID Pack, aplicaciones de Sprint como Sprint TV & Movies, Sprint Music Plus, Sprint Mobile Wallet and TeleNav™ GPS Navigator se quedará en sus aplicaciones.

#### Cómo instalar tu primer ID Pack

Nota: El equipo debe estar activado, la batería tiene que estar totalmente cargada y debes estar dentro del área de cobertura antes de instalar un ID Pack.

- 1. En la pantalla principal toca D.
- 2. Toca Obetener nuevos IDs en la pantalla Elige tu ID. (My ID es ID Pack por defecto.)

- 3. Toca un ID Pack en la pantalla de Sprint ID.
- 4. Lee la pantalla de información para una descripción del ID Pack y toca Instalar.
- 5. Lee los Términos y Condiciones y toca Aceptar (Agree).
- 6. Espera a que termine de descargar y instalación. (Si se le pide, toca Continuar.)
- 7. Toca Aceptar (OK).

#### Cambia de ID Pack

1. Presiona 🞧 y toca 🔞 .

Toca un ID Pack para reemplazar el actual.

Toca **Obtener nuevos IDs** para instalar un ID Pack nuevo y sigue los pasos del 4 al 8 de: "Cómo instalar tu primer ID Pack".

Nota: Ciertas funciones de Sprint ID están sujetas a cambio. Para la información más actual acerca de cómo usar Sprint ID, favor de leer la Guía del usuario en <u>sprint.com/support</u>.

## **Sprint Applications**

Acceder a aplicaciones exclusivos de Sprint con tu instala **Sprint** ID Pack.

#### Televisión y películas Sprint

Televisión y video en vivo on demand. Episodios completos y fragmentos de tus programas favoritos de horarios de máxima audiencia y películas favoritas. Más de 50 canales de noticias, entretenimiento, pronósticos del tiempo, deportes y más

- 1. Presiona 💮 y toca 🔛 > Sprint TV & Movies.
- 2. Toca Home, Live TV, On Demand, Movies, o Shop para encontrar lo que quieras ver.
  - Para acceso rápido, toca un objeto destacado en el centro de la pantalla o selecciona una opción activa en la barra de abajo.

Visita <u>sprint.com/tvguide</u>' para más información sobre canales y precios.

Disponible sólo en inglés.

#### Sprint Music

En adición a la aplicación Música, tu teléfono ofrece **Sprint Music Plus** (Música Sprint Plus).

- Presiona 🕢 y toca 📃 > Sprint Music Plus.
- Toca "My Library" (mi biblioteca) para acceder a toda tu música, incluyendo objetos que tú has comprado o cargado a la tarjeta microSD de tu teléfono.
- Toca "**Downloads**" (descargas) para acceder a tu lista de música que has descargado.
- Toca "Music Store" (tienda de música) para acceder a la tienda de música.
- Toca "Ringtone Store" (tienda de timbres) o "Ringback Tone Store" (tienda de timbres para llamadas entrantes) para encontrar y comprar nuevos timbres y timbres para llamadas entrantes.
- Para más información, presiona 🗐 y toca Más> "Help & About" (ayuda y acerca de).

#### TeleNav<sup>™</sup> GPS Navigator

TeleNav™ GPS Navigator te permite ver y escuchar indicaciones de ruta paso a paso a una dirección conocida o encontrar restaurantes. tiendas, bancos, o gasolineras cercanas. Recibe información sobre el tránsito v rutas alternas.

- 1. Presiona 💮 y toca 📃 > TeleNav GPS Navigator.
- 2. Sigue las instrucciones en pantalla para acceder a la navegación, iniciar y usar.

Nota: Antes de usar cualquier programa de navegación asegúrate de que tu equipo está configurado para permitir la detección de localización y después selecciona las fuentes que auieras usar.

Presiona Ajustes > Ubicación y seguridad. Selecciona Usar redes inalámbricas v/o Utilizar satélites GPS como fuentes de localización.

#### Sprint Zone

Mejora tu experiencia Sprint. La aplicación gratis Sprint Zone facilita mucho administrar tu cuenta, obtener consejos y trucos para tu equipo, encontrar aplicaciones recomendadas y mucho más.

1. Presiona  $\bigcirc$  y toca  $\blacksquare >$  Sprint Zone >.

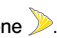

 Desde la página de Internet Sprint Zone, deslíza hacia arriba o hacia abaio v a cualquier campo para revisar tu cuenta, leer las últimas noticias acerca de tu equipo, cargar una aplicación v más.

## Herramientas y recursos: ajustes

Explora maneras de personalizar tu equipo, fija permisos, actualiza tu software y más en el menú Ajustes.

#### Acceder ajustes

- 1. Presiona y toca > Ajustes. - 0 -Presiona > y toca Ajustes.
- Selecciona la categoría de configuraciones que tú quieres cambiar. Para seleccionar o despejar casillas (un método común de configurar), toca la casilla de verificación.

Las categorías incluyen:

- Redes inalámbricas
- Ajustes de llamada
- Itinerancia
- Sonido
- Pantalla
- Ubicación y seguridad

- Aplicaciones
- Cuentes y sincronización
- Privacidad
- Almacenamiento
- Idioma y teclado
- Entrada y salida de voz
- Accesibilidad
- Conectividad
- Fecha y hora
- Activar el dispositivo
- Actualizaciones del sistema
- Acerca del teléfono

Para obtener información detallada acerca de la ajustes, consulte la Guía del usuario en <u>sprint.com/support</u><sup>1</sup>.

Disponible sólo en inglés.

## Consejos para ahorrar batería

#### Maneja la luminosidad de la pantalla y el tiempo de pantalla activa

- Presiona > Presiona y toca Ajustes > Pantalla para modificar la configuración de la luminosidad del fondo según deseado.
- Para apagar la pantalla, presiona el botón de encendido en la parte de arriba del equipo.
   El equipo continuará funcionando.

- 0 -

Agrega un control de control de energía a tu pantalla de inicio. (Consulta "Personaliza tu pantalla de inicio" en pagina 7 para más información sobre agregar controles).

#### Maneja las funciones móviles de tu equipo

Haz inválidos el punto de conexión móvil, 4G, W-Fi, Bluetooth y funciones GPS del equipo cuando no las estés usando.

 Presiona > = y toca Ajustes > Redes inalámbricas e invalida cualquiera de las funciones que no estén en uso.

- 0 -

- Presiona > = y toca Ajustes > Ubicación y seguridad y desactiva cualquiera de estas funciones que no estén en uso.
  - 0 -
- Agrega un control Bluetooth, GPS y Wi-Fi a tu pantalla principal. (Consulta "Agrega objetos a tu pantalla principal" en la página 7 para más información de agregar controles).

Para más consejos útiles sobre el cuidado y seguridad de baterías, consulta la Guía del Usuario en <u>sprint.com/support</u>.

Disponible sólo en inglés.

## Maneja tu cuenta

#### En Internet: www.sprint.com

- Realiza un pago, revisa tus facturas, suscríbete a facturación por Internet
- Revisa los minutos de uso y el saldo de tu cuenta
- Revisa o modifica los detalles de tu plan de servicio Sprint
- Obtén instrucciones detalladas y descarga contenido

#### Desde tu teléfono Sprint

- Toca \* 4 an para revisar minutos de uso y el saldo de tu cuenta.
- Toca \star 3 🔐 💽 para realizar un pago.
- Toca 2... Expansion para acceder a la zona Sprint donde puedes revisar tu cuenta, actualizar tu equipo, ver videos de tutorías o ponerte en contacto con el Servicio de Atención al Cliente Sprint.

#### Desde cualquier otro teléfono

- Atención al Cliente Sprint: Marca 1-888-211-4727
- Atención al Cliente para Negocios: Marca 1-888-788-4727

### Recursos

## Responsabilidad

#### Recursos para tu teléfono

- Esta *Guía de Inicio* para dejarte completamente listo.
- Internet Visita <u>sprint.com/support</u> para la Guía del Usuario completa, junto con vídeos, tutorías y foros de la comunidad para tu Optimus Elite™.
- Sprint Zone Presiona y toca > Sprint Zone para acceder a servicios de cuenta, las noticias Sprint, consejos y trucos para tu equipo, encontrar aplicaciones recomendadas y mucho más.

#### Sprint 411

Marca 411 para obtener listas a nivel nacional, horarios de espectáculos, reservas para restaurantes, direcciones para conducir y más. Hay operadores hispanohablantes disponibles. Visita <u>sprint.com</u>' para tarifas y más detalles. En Sprint, la responsabilidad con el medio ambiente es más que habladurías. Trabajamos continuamente para reducir nuestro impacto de carbono y reducir nuestro uso de recursos naturales.

#### ¿Dónde está mi guía del usuario?

En un intento por aumentar nuestros esfuerzos de responsabilidad, hemos puesto materiales educativos expandidos en Internet para ti. Visitar <u>sprint.com/support</u>' desde cualquier computadora para encontrar su guía de usuario completa y más.

#### ¿Qué más ha estado haciendo Sprint?

Bastante. Para averiguar exactamente qué es lo que hemos estado haciendo, visita <u>sprint.com/responsibility</u>'.

Esta guía está impresa con tintas de soya y contiene hasta un 80% de papel de postconsumo.

## Índice

F Α Activa 2 Accesos directos 9 Fotos 20 Android Market 23 G Aplicaciones Sprint 28-29 Gestos 4-5 В Gmail 18 Barra de estado 6 Google 24 Batería 1 Bluetooth 25 Internet 21 Botónes 8 Juegos 23 Cámara 20 Contactos 16-17 Llamada 14 Contesta una llamada 13 М Controles (Widgets) 7 Mapas 24 Correo de voz 14 Correo electrónico 18-19 Desbloquea pantalla 1 Mudo 13

Fondos de pantalla 7 Mensajes 15 Microsoft Exchange ActiveSync 18-19

Musica 26 Ν Navegación 29 P Pantalla 1 Pantalla de inicio 6-7 Protección total de equipos 32 Recursos 33 S Servicio al cliente Sprint 32 Sprint 411 33 Sprint ID 27 Sprint Music Plus 28 Sprint Radio 28 Sprint TV & Movies 28 Sprint Zone 29 Swype 5, 10-11

Teclas 8 Teclado 10-13 V Videos 20 W Wi-Fi 22 v YouTube 24

Los servicios descritos en esta guía pueden requerir una suscripción a un plan de servicio y/o pueden incurrir cargos adicionales. No todos los servicios trabajarán en todos los equipos. La cobertura Sprint no está disponible en todos los mercados. Visita <u>www.sprint.com/coverage</u> para más detalles.

Partes de esta guía reproducen trabajo creado y compartido por Google y usado de acuerdo con los términos descritos en Creative Commons 3.0 Attribution License (licencia de atribución).

Mensaje de confidencialidad importante. Este equipo es capaz de determinar su/tu localización geográfica. Para preparar controles de acceso y uso de tu información de localización por otros, presiona i y toca Ajustes > Ubicación y seguridad. Selecciona Usar redes inalámbricas. y/o Utilizar satélites GPS para fuentes de localización. Sigue cualquier instrucción que aplique. Estas configuraciones para el uso de localización de información pueden ser encendidas o apagadas. Para algunas aplicaciones y servicios que selecciones, un equipo debe ser encendido y preparado para permitir recopilación de información de localización para que pueda funcionar.

Por favor, ten en cuenta que si usas una aplicación de terceros, la aplicación podría recopilar tu información personal o requerir que Sprint revele tu información de cliente, incluyendo localización de información (cuando aplique), a la aplicación del proveedor o de otro tercero. Las políticas de Sprint no aplican a estas aplicaciones de terceros. Por favor, revisa cuidadosamente los términos de uso de la aplicación y/o las políticas del proveedor de la aplicación para más información sobre cómo la aplicación colectará, accederá, usará o revelará tu información antes de usar una aplicación de terceros. Los términos de uso y otras políticas generalmente están disponibles en el sitio de Internet del proveedor de la aplicación.

©2012 Sprint. SPRINT y el logotipo son marcas comerciales de Sprint. Otras marcas son propriedad de sus respectivos proprietarios. LG Optimus Elite™ es una marca de LG Electronics, Inc. Otras marcas son propriedad de sus respectivos proprietarios. Las imágenes de pantallas simuladas.

Disponible sólo en inglés.

Impreso en Korea

MBM63563804